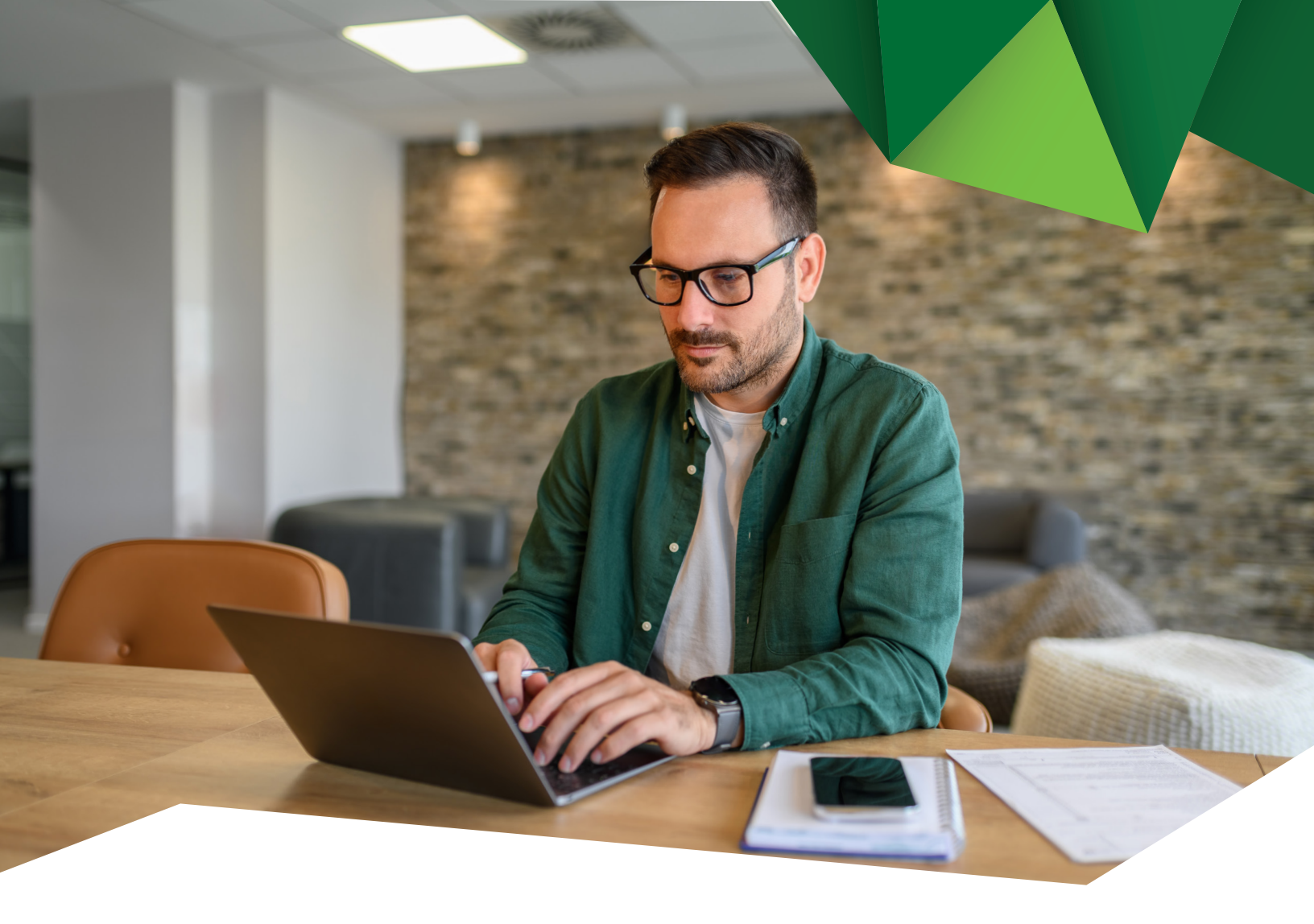

## Guía de Usuario

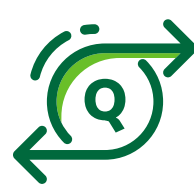

**Transferencias a otros Bancos ACH** Creación de Plantilla

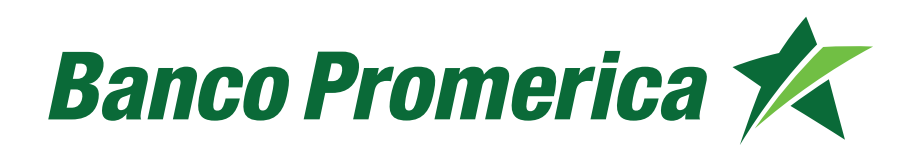

## 1. Procedimiento Creación de Plantilla

**1.1** Al ingresar a Banca Electrónica dentro de las opciones visualizadas en la pantalla principal deberá seleccionar las siguientes:

- 1. Transacciones
- 2. Transferencias
- 3. Transferencias a Otro Banco (ACH)

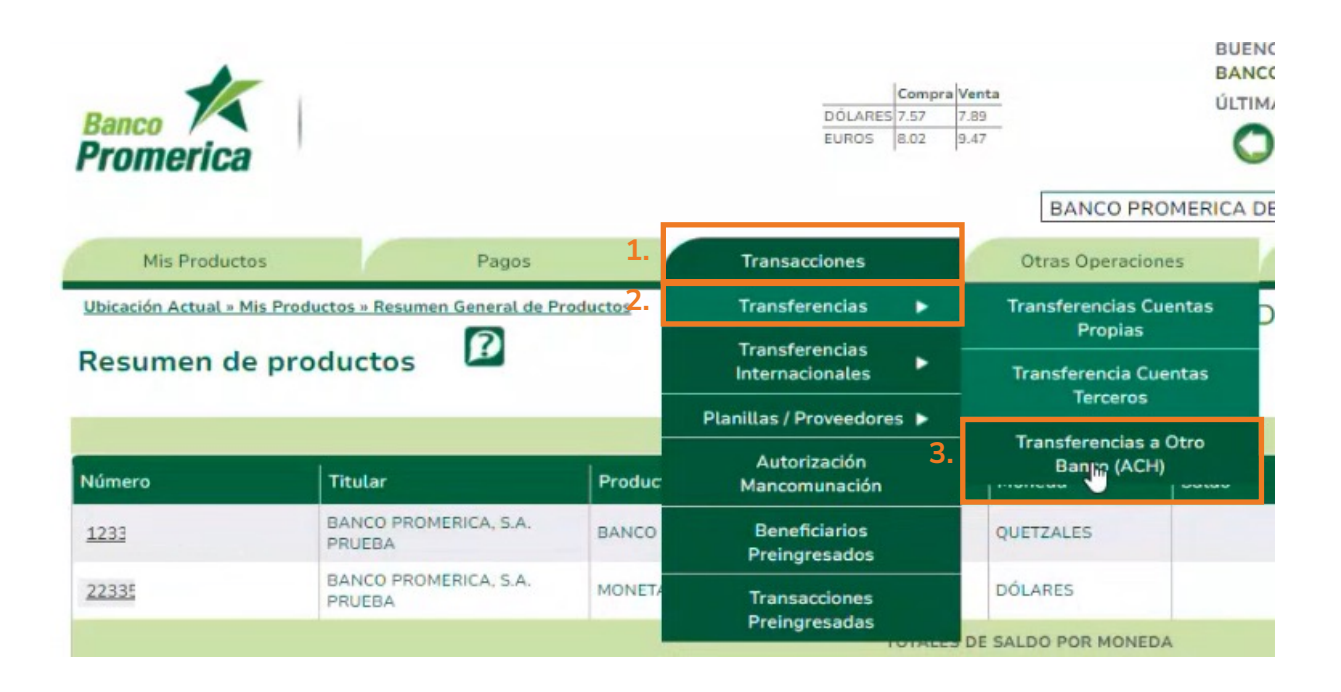

2

1.2 Seleccionar la opción de "Plantillas".

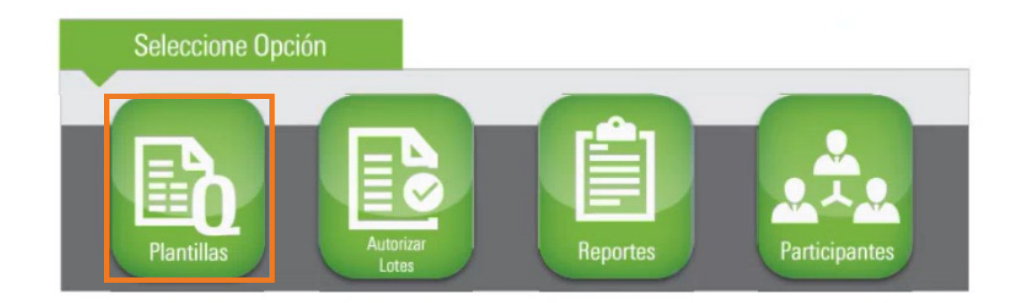

1.3 Continuar seleccionando "Crear Plantilla".

| Transferencias ACH Gu | atemala 🛛 🛛 |                     |          |  |
|-----------------------|-------------|---------------------|----------|--|
|                       |             |                     | <b>b</b> |  |
|                       |             |                     |          |  |
| Crear Plantilla       |             |                     |          |  |
|                       |             | LISTA DE PLANTILLAS |          |  |

**1.4** El sistema mostrará una ventana en la cual debe registrar los datos:

| CUENT                            | TAS ACH                         |                                                                                                    |   |
|----------------------------------|---------------------------------|----------------------------------------------------------------------------------------------------|---|
| C.,                              |                                 |                                                                                                    |   |
| Quetzales 🗸                      | 0-month data                    |                                                                                                    |   |
| Registrar ahora 🗸                | Correo electrónico              |                                                                                                    |   |
| 0                                | Estado                          | Active                                                                                                    |   |
| 0.00                             |                                 | ACIVO                                                                                                    | Ŷ |
| 0.00                             | G₂ (                            |                                                                                                    |   |
|                                  |                                 |                                                                                                    |   |
| Guardar plantilla Genera         | r lote(s) Importar transaccione | 95                                                                                                    |   |
|                                  |                                 |                                                                                                    |   |
| - F                              | legresar                        |                                                                                                    |   |
| Por favor tomar en cuenta que la | s transferencias que se ca      | lendaricen                                                                                                    |   |
|                                  |                                 |                                                                                                    |   |
|                                  | C                               | CComentarios<br>Cuetzales<br>Correo electrónico<br>Correo electrónico<br>Correo electrónico<br>Estado<br>Correo electrónico<br>Estado<br>Correo electróni | C |

- Nombre de Plantilla: Alias para identificar la plantilla.
- Tipo: Seleccionar "Débito" o Crédito

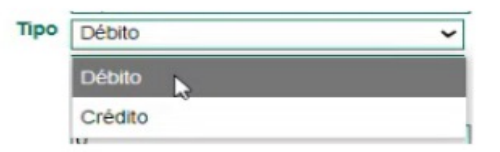

**Nota:** recuerde que en caso de seleccionar "Crédito" debe tener contrato con el banco emisor para trasladar fondos desde Banco Promerica.

4

| Moneda: Seleccionar "Quetz | ales" o "Dólares" |  |
|----------------------------|-------------------|--|
| Moneda                     | Quetzales 🗸       |  |
|                            | Quetzales Dólares |  |

• **Operación:** Al pulsar "Registrar Ahora" la transferencia se realizará el mismo día.

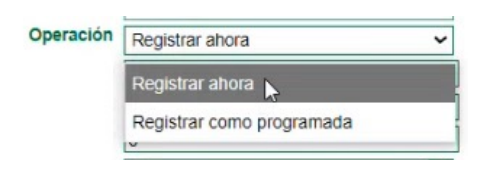

En caso de pulsar "Registrar como Programada" debe ingresar la fecha de programación.

| Operación | Registrar ahora           | ~ |
|-----------|---------------------------|---|
| 1         | Registrar ahora           |   |
| :         | Registrar como programada |   |

El sistema desplegará las opciones de fecha efectiva y hora en la cual desea programar la transacción.

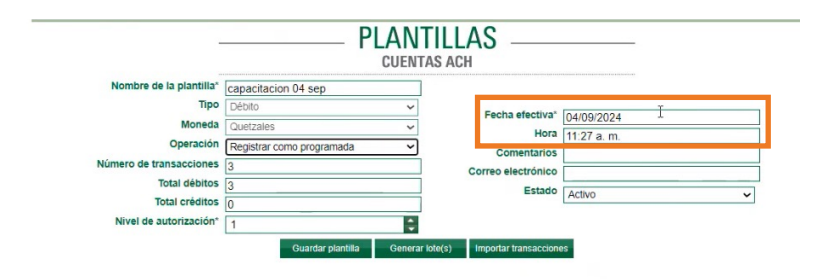

Número de Transacciones, Total débitos y Total créditos: colocar 0, ya que el sistema lo actualizará automáticamente conforme se realicen transacciones.

Nivel de autorización: indicar cuantas autorizaciones llevará la transferencia para ser liberada.

**1.5** Continuar pulsando **"Guardar Plantilla"**, y el sistema mostrará el mensaje **"Datos Grabados con Éxito".** 

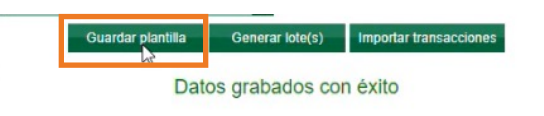

1.6 Continuar seleccionando "Nueva Transacción"

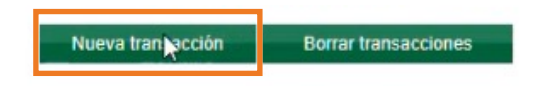

**1.7** El sistema mostrará una ventana en la cual debe ingresar

los siguientes datos:

- Monto: Ingresar el valor de la transferencia.
- Débito cuenta Banco Promerica: El sistema enlistará las cuentas propias y debe seleccionar la deseada.
- Crédito cuenta otros bancos: El sistema enlistará las cuentas agregadas en el procedimiento anterior "Registro de Cuentas", seleccionar la deseada.
- **Descripción:** agregar un comentario del motivo de la transacción.

| Mo                        | onto I                                                                                                    |
|---------------------------|----------------------------------------------------------------------------------------------------|
| Débito Cuenta Banco Prome | 1233 :- Quetzales                                                                                         |
| Crédito Cuenta otros ban  | GT56GTCO0 <sup>.</sup><br>AHORROS                                                                         |
|                           | Estimado usuario en la descripción no se pueden adjuntar<br>tabuladores ni caracteras especiales el /***. |
| Descript                  | ción                                                                                                    |
|                           |                                                                                                    |
| Regree                    | sar Grabar transacción                                                                                    |

**1.8** Al pulsar la opción **"Grabar Transacción"**, el sistema confirmará con el mensaje de **"Participante agregado exitosamente".** 

| Participan | to agree of | a evitorame | nte  |
|------------|-------------|-------------|------|
| Farticipan | te agregado | J exilosame | nte. |
|            |             |             |      |

## 1.9 Generar Lote

a) En la parte inferior se desplegará la/las transacciones registradas.

| ld  | Tipo   | Participante | Banco                    | Monto | Cuenta terceros | Cuenta propia |           |
|-----|--------|--------------|--------------------------|-------|-----------------|---------------|-----------|
| 109 | Débito | BAM          | Banco Agromercantil      | 1.00  | 4(              | 1233          | Modificar |
| 109 | Débito | PRUEBAAAAA   | Banco Azteca             | 1.00  | 44              | 1233          | Modificar |
| 109 | Débito |              | Banco de Desarrollo Rura | 1.00  | 4:              | 1233          | Modificar |
|     |        |              |                          |       |                 |               |           |
|     |        |              |                          |       |                 |               |           |

**b)** Seleccionar las deseadas en el lote y pulsar **"Generar Lote"**.

|                         | DI                        |                                                          |                    |   |
|-------------------------|---------------------------|----------------------------------------------------------|--------------------|---|
|                         | PL                        | ANTILLAS —                                               |                    |   |
|                         |                           | CUENTAS ACH                                              |                    |   |
| Nombre de la plantilla* |                           |                                                          |                    |   |
| Тіро                    | Débito                    | ~                                                        |                    |   |
| Moneda                  | Quetzales                 | <ul> <li>Comentarios</li> </ul>                          |                    |   |
| Operación               | Registrar ahora           | <ul> <li>Correo electrónico</li> </ul>                   |                    |   |
| Número de transacciones | 0                         | Estado                                                   | Activo             | ~ |
| Total débitos           | 0.00                      |                                                          | Adato              | - |
| Total créditos          | 0.00                      |                                                          |                    |   |
| Nivel de autorización*  | 1                         | ¢                                                        |                    |   |
|                         | Guardar plantilla         | Generar lote(s) Importar transaccione                    | 25                 |   |
|                         | Datos                     | s grabados con éxito                                     |                    |   |
|                         |                           | Regresar                                                 |                    |   |
|                         |                           | negroou                                                  |                    |   |
|                         | Por favor tomar en cuenta | que las transferencias que se ca                         | lendaricen         |   |
|                         | para fines de sema        | na o dias festivos, serán procesa<br>día bábil siguiente | dos                |   |
|                         | er                        | ora naon sigurente.                                      |                    |   |
|                         | Nueva transac             | cción Borrar transacciones                               |                    |   |
|                         |                           |                                                          |                    |   |
|                         |                           |                                                          |                    |   |
|                         |                           |                                                          |                    |   |
| ld Tipo Par             | ticipante Banco           | Monto Cuenta terce                                       | eros Cuenta propia |   |

El sistema desplegará la información del lote, pulsar "Aceptar".

| Operaciones seleccionad<br>Total débitos seleccionad | las: 1<br>io Q. 1.00 | Generación lote(s)      |  |
|------------------------------------------------------|----------------------|-------------------------|--|
| ¿Desea Continuar?<br>Cancelar                        | Aceptar              | Lote generado con éxito |  |
|                                                      |                      | Acentar                 |  |
|                                                      | L3                   | ACEVIAI                 |  |

- 1.10 Autorización de Lotes
- a) Seleccionar las siguientes opciones:
  - 1. Transacciones
  - 2. Transferencias
  - 3. Transferencias a Otro Banco (ACH)

| Banco<br>Promerica       |                                   |            | DÔLARES<br>EUROS               | Compra<br>7.57<br>8.02 | Venta<br>7.89<br>9.47 | BANCO PROME                          | BUENC<br>BANCC<br>ÚLTIM,<br>O<br>RICA DE |
|--------------------------|-----------------------------------|------------|--------------------------------|------------------------|-----------------------|--------------------------------------|------------------------------------------|
| Mis Productos            | Pagos                             | 1.         | Transacciones                  |                        |                       | Otras Operaciones                    | 1                                        |
| Ubicación Actual » Mis F | Productos » Resumen General de Pr | roductos2. | Transferencias                 | •                      | т                     | ransferencias Cuenta                 | is D                                     |
| Posumon do r             | Productos                         |            | Transferencias                 | -                      |                       | Propias                              |                                          |
| Resumen de p             | nouucios —                        |            | Internacionales                |                        | 1                     | Transferencia Cuenta                 | s                                        |
|                          |                                   | _          | Planillas / Proveedore         | is 🕨                   |                       | Terceros                             |                                          |
| Número                   | Titular                           | Produc     | Autorización<br>Mancomunación  | 3.                     |                       | Transferencias a Otro<br>Banno (ACH) |                                          |
| 1233                     | BANCO PROMERICA, S.A.<br>PRUEBA   | BANCO      | Beneficiarios<br>Preingresados |                        | QU                    | IETZALES                             |                                          |
| 22335                    | BANCO PROMERICA, S.A.<br>PRUEBA   | MONETA     | Transacciones                  |                        | DÓ                    | LARES                                |                                          |
|                          |                                   |            | Freingresadas                  | OTALLES                | DE SA                 | LDO POR MONEDA                       |                                          |

b) Continuar seleccionando la opción de "Autorizar Lotes".

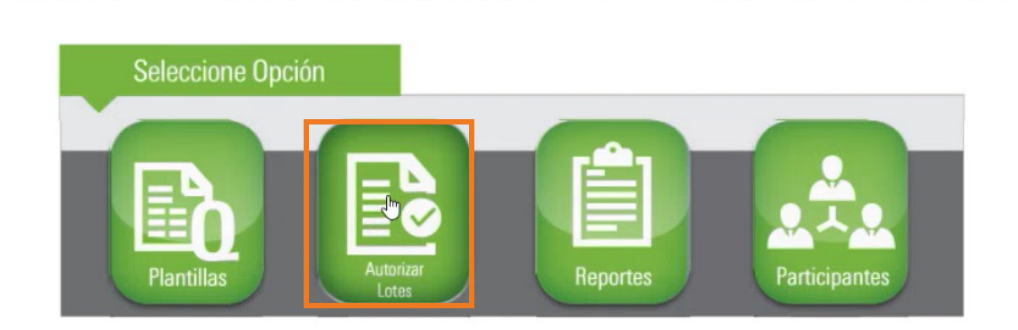

c) Podrá visualizar los lotes pendientes de autorización.

| Nombre     | Fecha Creación | Fecha Efectiva | Tipo Transacción | Moneda | No. Transacciones | Total Débitos | Total Créditos | Nivel Autorización |
|------------|----------------|----------------|------------------|--------|-------------------|---------------|----------------|--------------------|
| gablo      | 03/09/2024     | 03/09/2024     | DÉBITO           | 1      | 1                 | 1             | 0              | 1                  |
| capacit    | 04/09/2024     | 04/09/2024     | DÉBITO           | 1      | 1                 | 1             | 0              | 1                  |
| pruebas 💻  | 27/08/2024     | 27/08/2024     | DÉBITO           | 1      | 1                 | 1             | 0              | 1                  |
| PLANILLA M | 03/09/2024     | 03/09/2024     | DÉBITO           | 1      | 1                 | 150           | 0              | 1                  |

d) Seleccionar el lote a aprobar y pulsar "Aprobar Lote(s) Seleccionado(s)

|            |                |                 | AUTORIZAR I                          | OTES               |                   | <b>e</b>      |                |               |
|------------|----------------|-----------------|--------------------------------------|--------------------|-------------------|---------------|----------------|---------------|
|            |                | Aprobar Lote(s) | CUENTAS A(<br>Seleccionado(s) Declin | GH<br>ar Lote(s) S | eleccionado(s)    |               |                |               |
| Nombre     | Fecha Creación | Fecha Efectiva  | Tipo Transacción                     | Moneda             | No. Transacciones | Total Débitos | Total Créditos | Nivel Autoriz |
| pablo      | 03/09/2024     | 03/09/2024      | DÉBITO                               | 1                  | 1                 | 1             | 0              | 1             |
| capac      | 204/09/2024    | 04/09/2024      | DÉBITO                               | 1                  | 1                 | 1             | 0              | 1             |
| pruebas ,  | 127/08/2024    | 27/08/2024      | DÉBITO                               | 1                  | 1                 | 1             | 0              | 1             |
| PLANILLA 1 | L 03/09/2024   | 03/09/2024      | DÉBITO                               | 1                  | 1                 | 150           | 0              | 1             |

Guía de usuario - Transferencias a otros Bancos ACH - Creación de Plantilla

**e)** El sistema mostrará el siguiente mensaje indicando el Estado de Transacción, para regresar pulsar **"Cerrar".** 

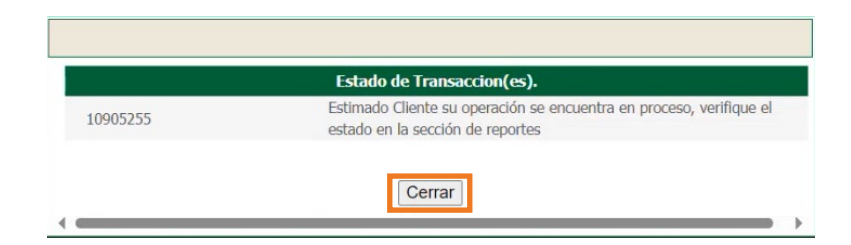

**f)** Al autorizar los lotes se eliminarán de la lista antes visualizada, para salir de esta pantalla pulsar **"Regresar".** 

| Aprobar Lote(s) Seleccionado(s) Declinar Lote(s) Seleccionado(s) |                      |                     |              |                   |               |                |                   |  |
|------------------------------------------------------------------|----------------------|---------------------|--------------|-------------------|---------------|----------------|-------------------|--|
| Nombre Fech                                                      | a Creación 🛛 Fecha E | fectiva Tipo Transa | cción Moneda | No. Transacciones | Total Débitos | Total Créditos | Nivel Autorizació |  |
| ) pablo pruebas Sep 3 2024 9: 03/09/?                            | 2024 03/09/2024      | 4 DÉBITO            | 1            | 1                 | 1             | 0              | 1                 |  |
| PLANILLA MAYO Sep 3 2024 1 03/09/2                               | 2024 03/09/2024      | 4 DÉBITO            | 1            | 1                 | 150           | 0              | 1                 |  |
| ) pruebas juan Aug 27 2024 9:127/08/3                            | 2024 27/08/2024      | 4 DÉBITO            | 1            | 1                 | 1             | 0              | 1                 |  |
|                                                                  |                      |                     |              |                   |               |                |                   |  |

11

Fin del proceso.

## Banco Promerica